## Create a COMMSCOPE® Account

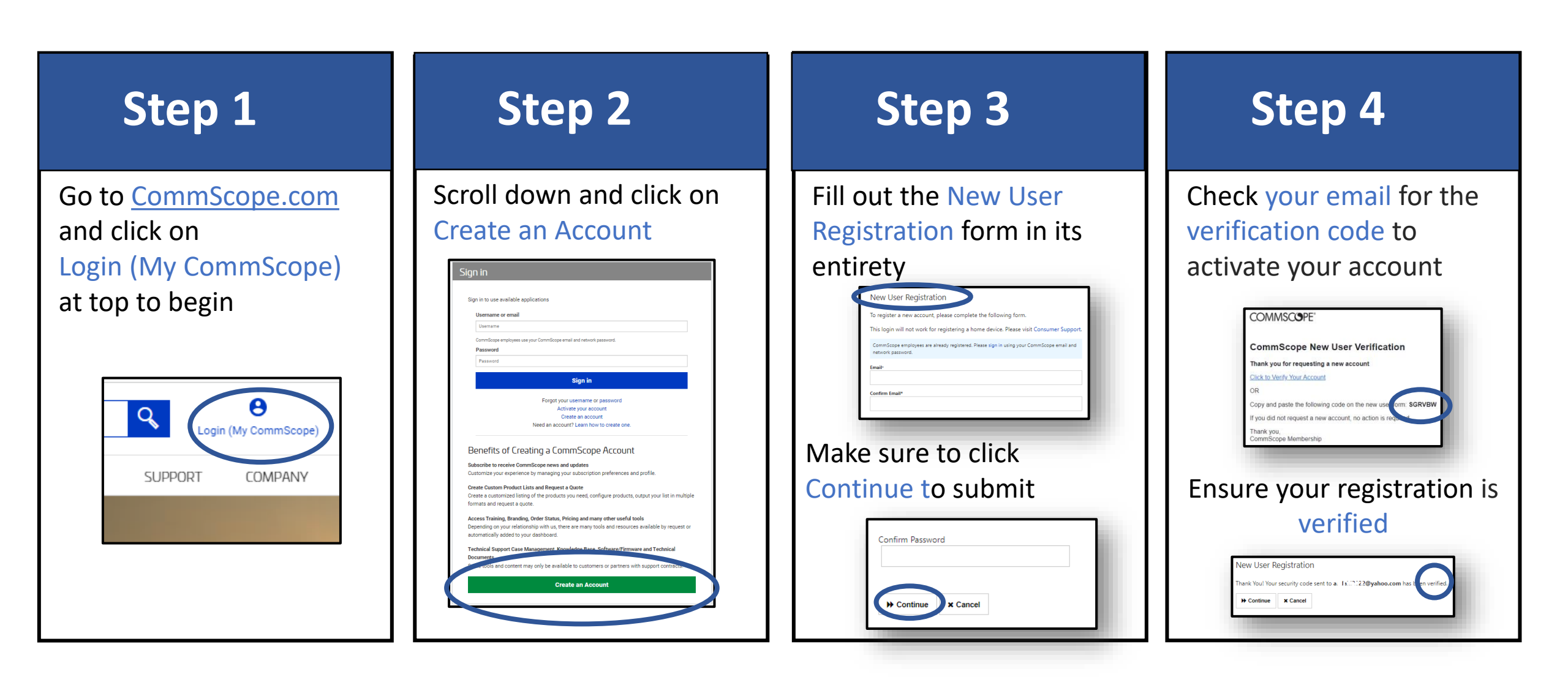